## Windows 7 対応について

### ABCwinバージョン 3.60A仕様より

### 1. 動作確認結果の概要

bugFinder (BF3000)のコントロールソフト (ABCwin Ver3. 60A) の Windows 7(32 ビット版) 上での基本動作は確認しました。

### 2. bugFinder 関連の動作確認製品

- 1) bugFinder コントロールソフト (ABCwin Ver3. 60A) 基本動作確認済み(2012/09/05) 2) S2M シンボルコンバータ (Ver1.01) -----バージョン 3.60A より非対応にします。
- 3) \*LSI C-80 for BF3000(Ver3.6) ----バージョン 3.60A より非対応にします。
  - 基本動作確認済み(2012/09/05)
- 5) MS-DOS 版コントロールソフト(ABC. exe) -

4) \*LSI C-80 Ver3.6(Windows パッケージ) —

- バージョン 3.50A より非対応にしました。

### \*注意事項

- 1) LSI C-80 に関して、弊社メーカでない為、メーカ動作保障はできません。ただ、弊社での基本動作確認に関しては、正常動作を確認いたしました。
- 2) LSI C-80 Ver3.6 (Windows パッケージ)のインストールを失敗した場合、 <D><Windows>を、一旦HDにコピーした後、 <D><Windows>下の <DISK2>と <DISK3> の全ファイルを (DISK1) に纏めてから「setup. exe」を実施しましたら成功しました。【HowTo】

### 3. Windows 7(32 ビット)版で動作させる為の準備項目(Windows7用 WinHlp32.exe)をインストールするための操作

### まずは、bugFinder用コントロールソフトABCwin Ver3.60A インストールします。(Windows/7)

1) bugFinder 用 CD の<ABCwin>-<DISK1>にある「Setup. exe」をクリックします。

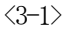

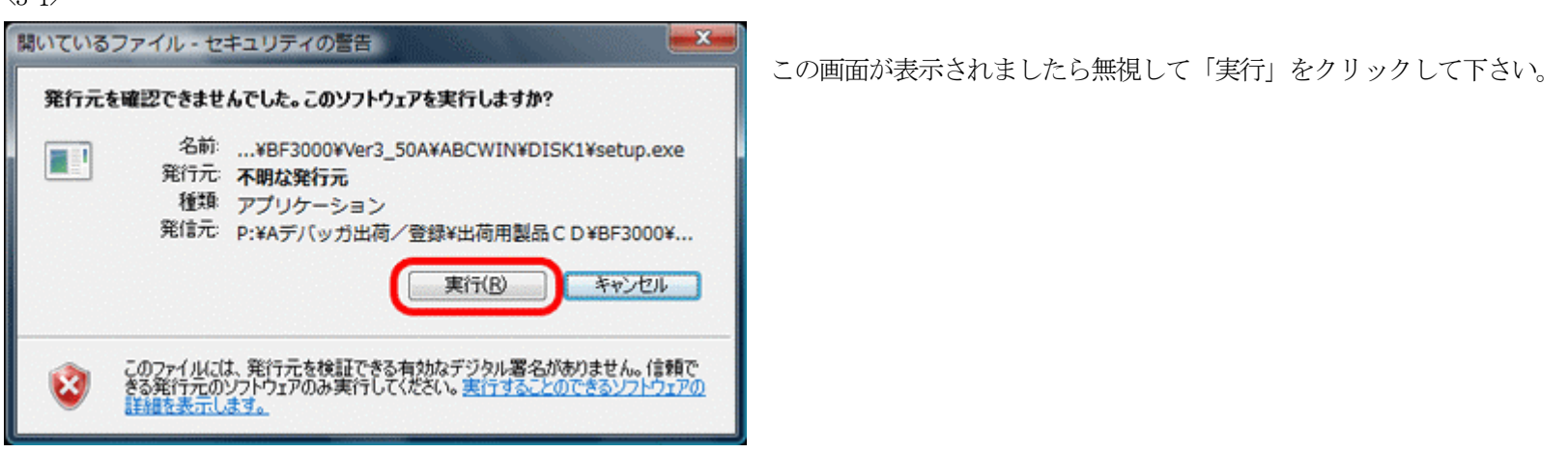

<<<<< 途中省略 >>>>>

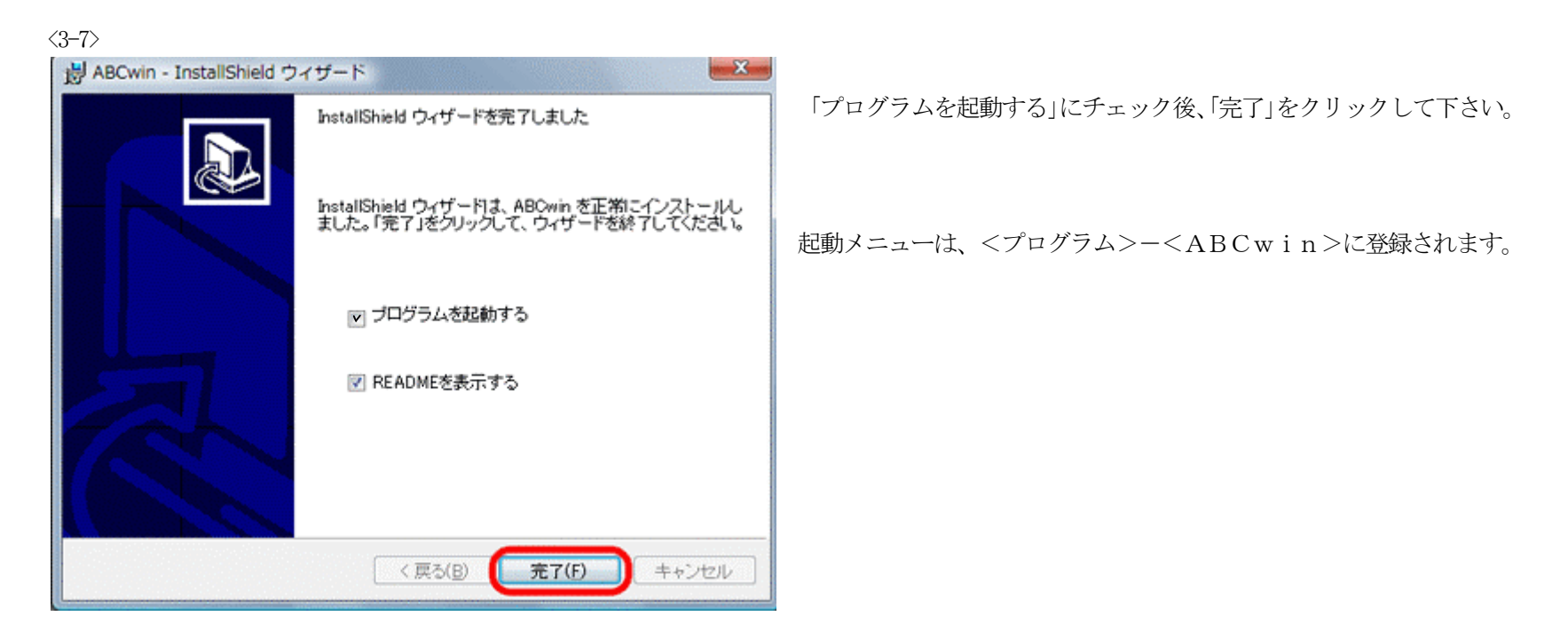

A-oneBugfinderController for Windows Ver3.60A ファイル(F) データ(D) 実行(G) ブレーク(B) 割り込み(I) オブション(O) ヘルブ(H) 動作不明 割込状態 PC 0000 □ 周期サンブル C 物理(B) C A 「「「」」 C C C Mix C Asa エーフン ヘルプ(H) エーワンの赤 -14-2 E C BP1 Ŧ - C BP2 ÷ × / 🔄 実行回数 2 × 16潮 (なし) ± Go Break Reset Win Reg MMU Watch Sym Trace Step CTrac CStep DI Start Log Esc S

🕜 Windows ヘルプとサポート - • **X** 😚 🥪 📋 💦 たずねる(A) オプション(Q) 🗸 6 ヘルプの検索 Q 1 このプログラムからヘルプを取得できない理由 このプログラムのヘルプは Windows ヘルプ形式で作成されていますが、このヘルプの表示に必要 な機能が、このバージョンの Windows には含まれていません。ただし、Windows ヘルプ形式で作 成されたヘルプの表示用プログラムをダウンロードできます。 詳細については Microsoft ヘルプとサポートの Web サイトを参照してください。 support.microsoft.com にアクセスして、 「WinHlp32.exe」を検索します その他のサポート オプション(M) 📜 オフライン ヘルプ(N) ▼

ABCwin立ち上げ後、 <ヘルプ>-<ヘルプ>をクリックして下さい。

ヘルプを表示させるためには、Windwos7用「WinHlp32.exe」が必要で す。

「Maicrosoft ヘルプとサポート」をクリックします。

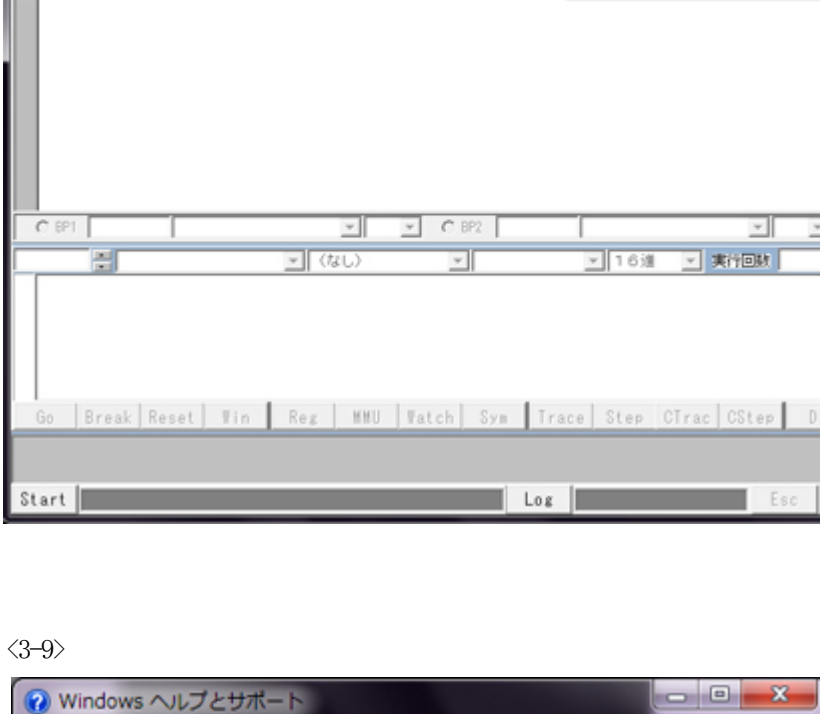

<3-8>

<3-10> + Transft.com/kb/917607 ♀ cc× 📑 Windows ヘルプ形式 (Wi.... × この様なサポート画面が表示されます。 🚖 🔁 ಕತ್ರತಿಯ... 🔻 🧃 Web ... 🔻 ・ 図 、 □ → → ページ(P) ・ セーフティ(S) ・ ツール(Q) ・ Q ・
 📒 Microsoft 🕂 サポ ▼ 製品一覧 STORE ダウンロード サポートホーム サポート サポート ホーム 高度な検索 製品別サポート ページ 技術サポート窓口 製品の構入 共有する Windows ヘルプ形式 (WinHlp32.exe) で作成されたヘル サポート ページ プを開くことができない Windows Server 下の項目に移動させます。 Windows Vista 文書番号: 917607 - 対象製品 中小企業のお客様は、中小企業向けサポートサイトで問題解決コンテンツや学習リソースもご利用ください。 お知らせ 自動回答サービスを開始 しました。 すべて展開する|すべて折りたたむ (+) 目次 コミュニティ Technet フォーラム 現象 MSDN フォーラム サポート窓口 Windows Vista、Windows 7、Windows Server 2008、または Windows Server 2008 R2 を搭載しているコンピュータ ーで、一部のプログラムのヘルプ機能を使用できないことがあります。 電話、Web、電子メールでサポー Windows Vista または Windows Server 2008 を搭載しているコンピューターで一部のプログラムのヘルプを使用すると、 [Windows ヘルプとサポート] ウィンドウに次のメッセージが表示される場合があります。 ト担当者に問い合わせる このプログラムのヘルプは、以前のバージョンの Windows で使用されていた Windows ヘルプ形式で作成されているた Microsoft Store Windows & Office & ダウンロードで すぐ使える め、Windows Vista ではサポートされていません。 Windows 7 または Windows Server 2008 R2 を搭載しているコンピューターで一部のプログラムのヘルプを使用すると、 [Windows ヘルプとサポート] ウィンドウに次のメッセージが表示される場合があります。 このプログラムのヘルプは、このバージョンの Windows に含まれていない機能に依存する Windows ヘルプ形式で作成 (職入は安心な道営ショップで マイクロソフト ストアロ分く → されています。ただし、Windows ヘルプ形式で作成されたヘルプを表示できるようにするプログラムをダウンロードする ことができます。 **a** 100%

### <3-11>

下画面に移動しますと、「適切なバージョンの Windows ヘルププログラム(WinHlp32.exe)を入手する方法」の項目になります。

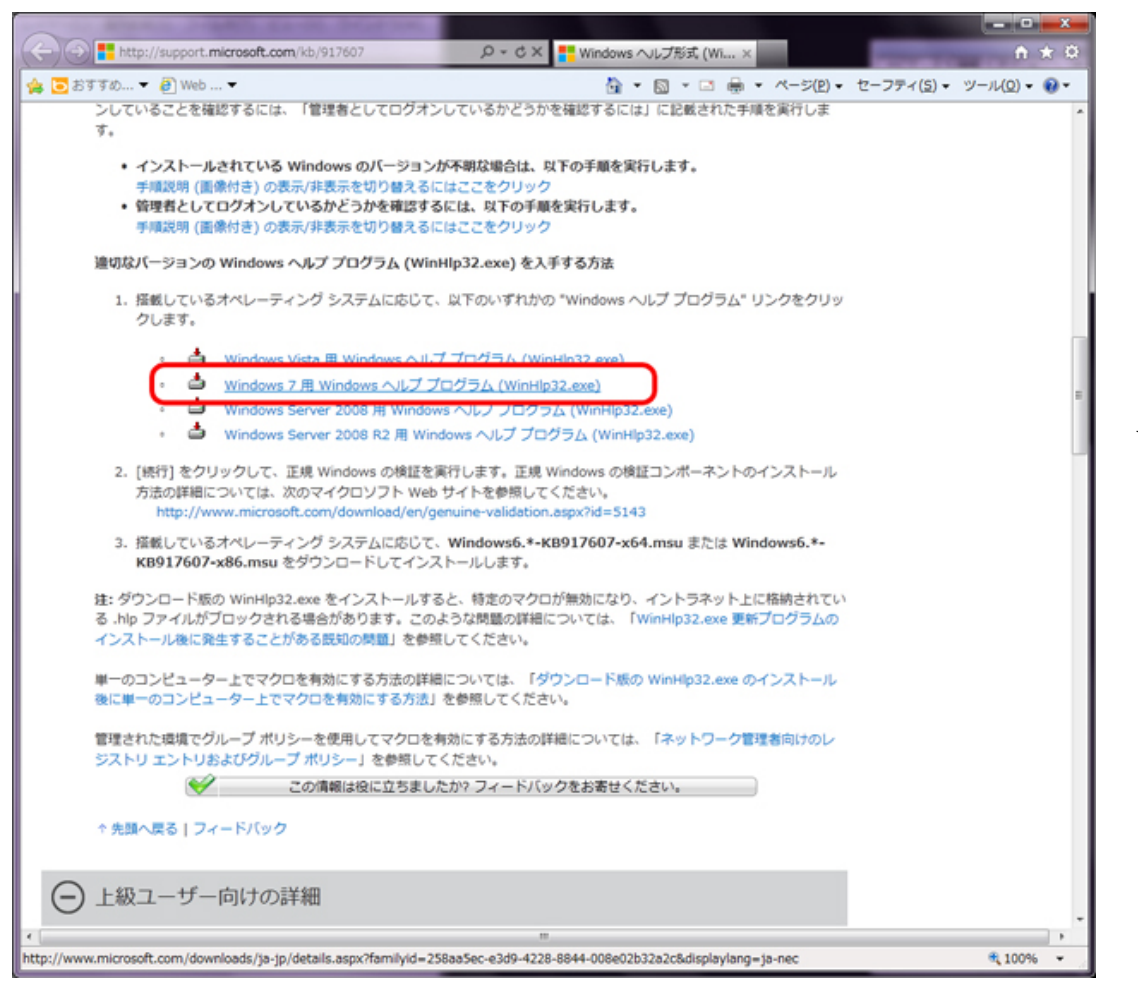

Windows7用をクリックします。

<3–12>

WinHlp32.exe は、".hlp" の拡張子を持つ32 ビット ヘルプ ファイルを表示するため に必要です。Windows 7 で .hlp ファイルを閲覧するには、このアプリケーションを インストールする必要があります。

# 正規の Microsoft ソフトウェア

ソフトウェアをダウンロードするには、ダウンロードをクリックしてください。

| 簡単な説明                       |                             |              |                  |
|-----------------------------|-----------------------------|--------------|------------------|
| バージョン:<br>言語の変更:            | 1.0<br>日本語                  | 発行日:         | 2009/10/14       |
| ナレッジベース記<br>事:              | KB917607                    |              |                  |
| このダウンロー<br>このセクションのリンク      | ドのファイル<br>は、このダウンロードで使用可能なこ | ファイルに対応しています | 「。 適したファイルをダウンロー |
| ドしてください。<br>ファイル名           |                             | サイズ          |                  |
| Windows6.1-KB917607-x64.msu |                             | 702 KB       | ダウンロード           |
| Windows6.1-KB91760          | 7-x86.msu                   | 688 KB       | ダウンロード           |

「Windows6.1-KB916707-x86.msu」 32bit 版 の「ダウンロード」をクリックします。

<3-13>

| download.microsoft.com から Windows6.1-KB917607-x86.msu (687 KB) を開くか、または保存しますか? |            |         |          |  |
|--------------------------------------------------------------------------------|------------|---------|----------|--|
|                                                                                | ファイルを聞く(0) | 保存(S) ▼ | キャンセル(C) |  |

「ファイルを開く」をクリックします。

# (3-14) Windows Update スタンドアロン インストーラー × 次の Windows ソフトウェア更新プログラムをインストールしますか? Windows 用更新プログラム (KB917607) [はい(Y) いいえ(N)

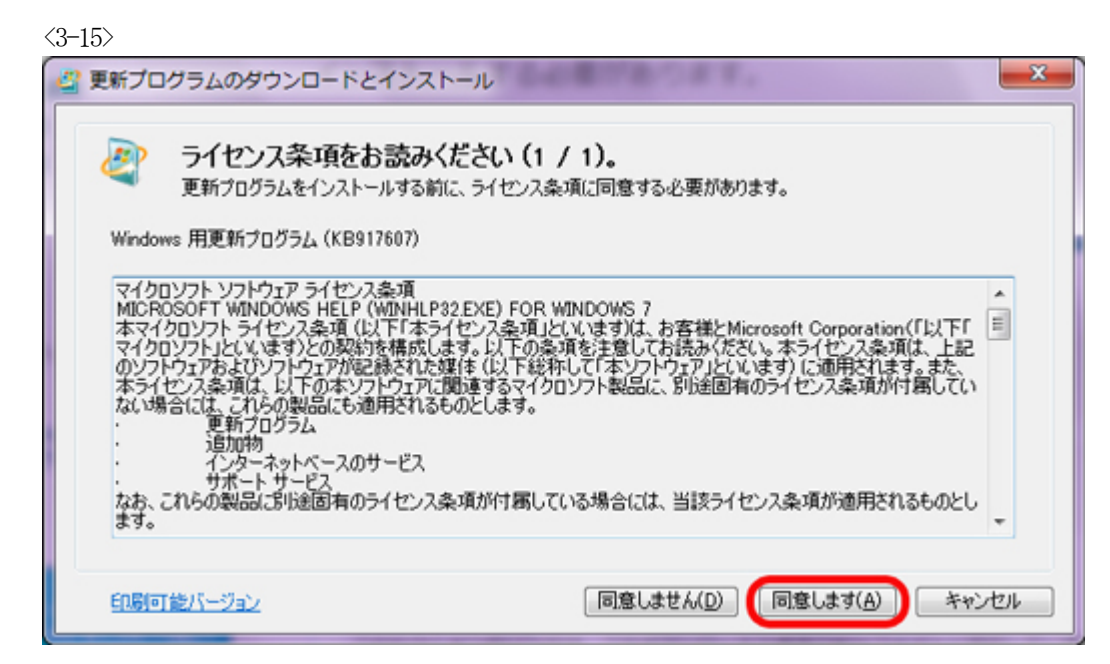

お読みになった後、同意された方は、

「同意します」をクリックします。

| <3-16> |                    |           |
|--------|--------------------|-----------|
| 🔄 更新プロ | コグラムのダウンロードとインストール | <b>—×</b> |
| 2      | インストールの完了          |           |
|        |                    |           |
|        |                    |           |
|        |                    |           |
|        |                    |           |
|        |                    | 閉じる       |

インストール完了の画面表示により「WinHlp32.exe」のインストールが完了しました。

「閉じる」をクリックします。

以上の操作で、ABCwinのヘルプ画面が表示可能になります。